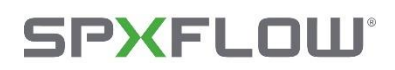

**Hydraulic Investigator 3** 

User Manual ver. 2.0

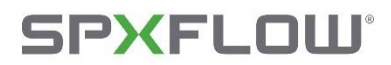

*About us* SPX FLOW designs, manufactures, and markets Johnson Pump brand pumps.

The tradition in the pump industry goes back to the 19th century and combines technological know-how with long lasting quality pumps. Johnson Pump is one of a few pump producers in the Netherlands for centrifugal pumps. We have our own Research & Development department and a test bed to perform all relevant tests required. The design standards for our centrifugal pumps are EN (DIN), ISO and API.

Serving a multitude of industrial engineering sectors, as well as the global horticulture, shipbuilding, water treatment and automotive markets, Johnson Pump has always put customer needs first. Supplying an expansive portfolio of pumps (based on positive displacement and centrifugal mechanisms), plus all the necessary accessories. Through close interaction with the global customer base, Johnson Pump can provide focused solutions that exactly match specific application requirements. This is facilitated by our modular approach to design - which allows greater interchangeability between component parts, thereby simplifying logistical aspects (thanks to the ordering and storing of fewer part numbers) and allowing a wider array of different pump variants to be covered using a smaller inventory. The Johnson Pump portfolio covers internal gear pumps, impeller pumps and circulation pumps. All these items deliver strong performance and continued reliability.

Besides the Netherlands we are represented in several European countries and the USA by SPX FLOW sales offices, as well as through distributors and agents world-wide. Production facilities are in the Netherlands, Belgium, Poland, the U.S.A., and India.

## For more information about Johnson Pump products please visit <u>https://www.spxflow.com/johnson-pump/.</u>

## **SPXFLOW**<sup>°</sup>

# > Johnson Pump<sup>•</sup>

### Contents

| About thi | s manual4                                       |
|-----------|-------------------------------------------------|
| Structure | of this manual4                                 |
| Recomme   | ended display settings to use HI-3 application4 |
| Guideline | es to use this manual4                          |
| Chapter 1 | - Introduction to HI-3                          |
| 1.1.      | Introduction                                    |
| 1.1.1     | . Centrifugal pumps5                            |
| 1.1.2     | . HI-3                                          |
| 1.2.      | List of Abbreviations                           |
| Chapter 2 | 2 - Using the HI-3                              |
| 2.1.      | Application URL and Login Screen6               |
| 2.2.      | Main Screen10                                   |
| 2.3.      | Q-H Selection Tab12                             |
| 2.4.      | Procedure to select a Pump13                    |
| 2.4.1     | . Selection Criteria                            |
| 2.4.2     | . Impeller diameter15                           |
| 2.4.3     | . Adjustment of absorbed power16                |
| 2.4.4     | . Pre-selection options                         |
| 2.4.5     | Activating and proceeding with the selection16  |
| 2.5.      | Interpretation of the selection results         |
| 2.6.      | Pump Selection Tab                              |
| 2.7.      | Graph Tab20                                     |
| 2.7.1     | . Graph section20                               |
| 2.7.2     | . Data section21                                |
| 2.7.3     | . Temporary Data Storage & Allocations25        |

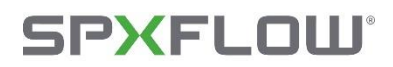

### About this manual

This manual is a user guide to the Hydraulic Investigator 3 (HI-3). It contains a concise description of the software.

### Structure of this manual

The structure of the HI-3 - user manual is described below:

Chapter 1 – Introduction to the HI-3, contains a brief introduction of the software.

Chapter 2– Using the HI-3, gives step-by-step instructions for operating the software.

#### Recommended display settings to use HI-3 application

**Resolution -** Full HD (1920x1080) **Scale -** 100% *Note -* Change in recommended settings cause the UI looks odd. To make use of better experience use the recommended settings.

#### Guidelines to use this manual

The conventions used in this manual are given below:

**Bold** Bold Text denotes User Roles, the names of Buttons, Tabs or Screens.

Paths Paths in this manual are denoted using backslashes (\) to separate drive names, directories and files, as in

C:\dir1name\dir2name\filename

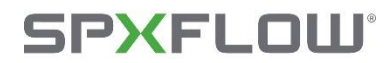

### Chapter 1 - Introduction to HI-3

### **1.1. Introduction**

### 1.1.1. Centrifugal pumps

Centrifugal Pumps are the most common and well-established pumps on the market. They come in many different models and can transfer fluids with high efficiency over a wide range of flows and pressures. We offer several series of centrifugal pumps, many of which comply with ISO, DIN, and API standards.

### 1.1.2. HI-3

HI-3 is the web-based pump selection software for centrifugal pumps. It indicates the hydraulic performance per pump type with different impeller diameters and standard speeds. The power absorbed, the required NPSH and the efficiency can directly be read. The pump type and the impeller diameter are based on the duty point capacity and head specified by the user. The pump performance curve established is within the tolerances according to EN ISO 9906 Grade 3B.

### 1.2. List of Abbreviations

The following abbreviations have been used in the software and in this document:

- API American Petroleum Institute
- BEP Best Efficiency Point
- CS CombiSump
- DIN Deutsches Institut für Normung
- Eff Efficiency
- EN European Norm
- H Total developed Head
- HI-3 Hydraulic Investigator 3
- ISO International Organization for Standardization
- MEI Minimum Efficiency Index
- NPSH Net Positive Suction Head
- NPSH req. Net Positive Suction Head required
- P Power absorbed
- Q Capacity
- TSM Technical Sales Manual

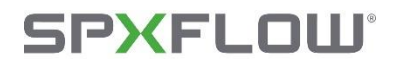

### Chapter 2 - Using the HI-3

### 2.1. Application URL and Login Screen

Url: <u>https://hiapp.spxflow.com</u>. Use this URL to launch the application. Which will take you to the screen below.

| HI-3                |
|---------------------|
| SIGN IN TO CONTINUE |
|                     |
| Login               |
| © 2023 - SPX Flow   |
|                     |
|                     |
|                     |
|                     |
|                     |
|                     |

Figure 2.1: Entry Screen

Hitting the login button gets you to the SPX FLOW login page as shown below, where the user is supposed to enter their login ID and password. The SPX FLOW Employees can hit the SPX FLOW button to login using their SPX FLOW account as below.

|                                                                                                    | Lo                                                                                                    | gin                                                                                                    |                                                                                                    |
|----------------------------------------------------------------------------------------------------|----------------------------------------------------------------------------------------------------|----------------------------------------------------------------------------------------------------|----------------------------------------------------------------------------------------------------|
|                                                                                                    | SPX FLOW Employee Login:                                                                                                    | External Partner Login:                                                                                                    |                                                                                                    |
|                                                                                                    | Click the logo to SSO with your SPX FLOW Account.                                                                                                    | Log in with your email and password.                                                                                                |                                                                                                    |
|                                                                                                    | SPXFLOW                                                                                                    | Email *                                                                                                    |                                                                                                    |
|                                                                                                    | •                                                                                                    | Password *                                                                                                    |                                                                                                    |
|                                                                                                    |                                                                                                    | Keep me logged-in                                                                                                    |                                                                                                    |
|                                                                                                    |                                                                                                    | Ecronit passwort? Submit                                                                                                    |                                                                                                    |
|                                                                                                    |                                                                                                    | 1 have an account yel?                                                                                                    |                                                                                                    |
|                                                                                                    |                                                                                                    |                                                                                                    |                                                                                                    |
|                                                                                                    |                                                                                                    |                                                                                                    |                                                                                                    |
| tice of legal restrictions on use of this web site                                                    |                                                                                                    |                                                                                                    |                                                                                                    |
| EASE READ THE FOLLOWING LEGAL INFORM                                                                  | ATION BEFORE USING THIS SITE.                                                                                                    |                                                                                                    |                                                                                                    |
| ank you for visiting the SPX FLOW, Inc. ("SPX FL                                                      | OW") Web Site (the "Site"). In light of the complexities governing the use and operat                                                                                      | ion of web sites, we have set forth below a series of Site Acces                                                                    | is and Use Terms ("SATS") that apply to your access to and use of the                                                                            |
| e. Also included in these SATS are the Data Priva<br>SATS are required in order for you to have acces | cy and privacy terms, including European Union terms, that can be accessed and re<br>is to and use of the Site. Please read the SATS very carefully. We hope that you will | viewed by clicking through from the term 'Data Privacy' that ap<br>understand that, in the complex legal world of the Internet, acc | spears on the tirst page of the Site. Compliance with and acceptance of<br>sess and use terms are required. We have also included below, as part |
| SATS, an identification of SPX FLOW's agent for                                                       | receipt of notice regarding copyright claims and other communications regarding the                                                                                        | e Site. If you do not agree with or do not accept any of the SAT                                                                    | S, please immediately exit the Site and refrain from further access. BY                                                                          |
|                                                                                                    | UARE EXPRESSLY AGREEING TO BE BOUND BY THESE SATS.                                                                                                    |                                                                                                    |                                                                                                    |
| IOOSING TO ACCESS AND USE THIS SITE, YO                                                               |                                                                                                    |                                                                                                    |                                                                                                    |

Figure 2.2: Login Screen

If the user has no Login ID/SPX FLOW account, then he needs to create a new Login ID and password by clicking "Don't have an account yet?"

## **SPXFLOW**°

# > Johnson Pump<sup>•</sup>

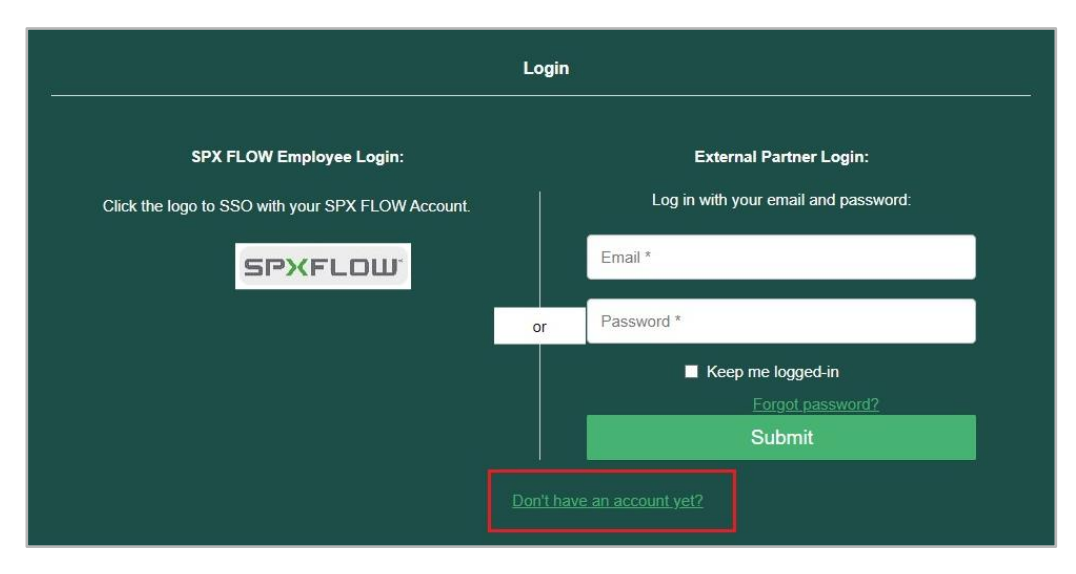

Figure 2.3: Create new Login ID

When the button above is hit, the screen below loads and asks the user to complete the External account registration form with all the mandatory fields. Please make sure that you have selected "**Hydraulic Investigator 3 and CAPS 2**" under Application Access category. Please review and accept the terms of use. After submitting the form, a second screen with the message "Account registration complete" appears for confirmation.

| SPX FLOW External A                                                      | oount Registration Form                     |
|--------------------------------------------------------------------------|---------------------------------------------|
|                                                                          |                                             |
| Brand Access (Select all SPX FLOW brands you are<br>authorized to sell)* | Email*                                      |
| Anhydro                                                                  | First name *                                |
| ■ APV                                                                    |                                             |
| Bolting Systems                                                          | Last name *                                 |
| Bran+Luebbe     Gerstenbern Schröder                                     | Company *                                   |
| Hytec                                                                    | City *                                      |
| Johnson Pump                                                             |                                             |
| Johnson Pump Marine                                                      | State / Province / Region *                 |
| Lightnin                                                                 | Country *                                   |
| Philadelphia Mixing Solutions                                            | Afghanistan ~                               |
| Plenty                                                                   | Business Phone Number                       |
| Seital Separation                                                        | SPX FLOW Customer ID                        |
| Stelzer                                                                  |                                             |
| Stone                                                                    | Password *                                  |
| Uutechnic U                                                              | Confirm password *                          |
| Waukesha Cherry-Burrell                                                  | I have read and understood the Terms of Use |
| SPX FLOW Contractor (N/A for channel partners) Application Access        | Submit                                      |
| (Select all applications you are requestion access to)*                  |                                             |
| Media Hub                                                                |                                             |

Figure 2.4: Creating login ID and password

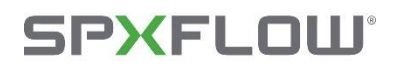

| Account registration complete                                                                                                    |                                                                                                    |
|----------------------------------------------------------------------------------------------------|----------------------------------------------------------------------------------------------------|
| Your registration for the SPX FLOW Media Hub has been received and is being review                                                                                                    | ved.                                                                                                    |
| After account approval you will receive in email from noreply@hubmail.spxflow.com that will allow you to finish se                                                                                                    | etting up your account and log in.                                                                                                    |
|                                                                                                    |                                                                                                    |
|                                                                                                    |                                                                                                    |
| kolce of legal restrictions on use of this web site                                                                                                    |                                                                                                    |
| LEASE READ THE FOLLOWING LEGAL INFORMATION BEFORE USING THIS SITE.                                                                                                    |                                                                                                    |
| hank you for visiting the SPX FLOW (in C (SPX FLOW)) Web Site (the "Site") In light of the complexities governing the use and operation of web sites, we have sel forth below a series<br>Site. Also included in these SATS are the Data Privacy and privacy terms, including European Union terms, that can be accessed and reviewed by clicking through from the term "Data P<br>the SATS are required in order for you to have access to and use of the Site. Fibers read the SATS very carefully. We hope that you will understand that, in the complex legal world of the<br>the SATS are required in order for you to have access to and use of the Site. Fibers read the SATS very carefully. We hope that you will understand that, in the complex legal world of the<br>the SATS, an identification of SPX FLOW's agent for receipt of notice regarding copyright claims and other communications regarding the Set. If you do not agree with or do not accept a<br>#JOGING TO JACCESAND USE THIS STET, YOU JARE EXPRESARD JACEENEN TO DE EXPLORE SATS. | of Site Access and Use Terms ("SATS") that apply to your access to and use of the<br>maay" that appears on the first page of the Site. Compliance with and acceptance<br>internet, access and use terms are required. We have also included below, as pa<br>ny of the SATS, please immediately exit the Site and refrain from further access. B |
| hank you for your understanding. We hope that you enjoy the Site and find it useful. Also, please keep in mind that information provided on this site and via linked sites is not for the purp                                                                                                    | poses of seeking or encouraging investment unless specifically designated as such                                                                                                    |
|                                                                                                    |                                                                                                    |

**Figure 2.5: Confirmation Screen** 

Reloading the screen takes you to the entry screen. When you click the login button after creating a Login ID, you are immediately logged in and taken to the main screen.

In the unlikely event that the user forgets their password, they can reset it to a different one by clicking the "forgot password?", as seen below.

|                                                                               | Login     |                                                                 |
|-------------------------------------------------------------------------------|-----------|-----------------------------------------------------------------|
| SPX FLOW Employee Login:<br>Click the logo to SSO with your SPX FLOW Account. |           | External Partner Login:<br>Log in with your email and password: |
| SPXFLOW                                                                       |           | Email *                                                         |
|                                                                               | or        | Password *                                                      |
|                                                                               |           | Keep me logged-in     Forgot password?     Submit               |
|                                                                               | Don't hav | <u>re an account yet?</u>                                       |

Figure 2.6: Forgot Password

On clicking "forgot password?", the user is directed to a page requesting the email address they used to create their Login ID. This is shown in the illustration below.

## SPXFLOW<sup>®</sup>

# > Johnson Pump<sup>®</sup>

| Forgot Password                                            |  |
|------------------------------------------------------------|--|
| Please enter your email address to reset your<br>password: |  |
| Email: *                                                   |  |
| Submit                                                     |  |
| Back to Login                                              |  |

Figure 2.7: Provide email

An email regarding the password change is sent when the submit button is pressed.

| Forgot Password                                                              |  |
|------------------------------------------------------------------------------|--|
| An email regarding your password change has been sent to your email address. |  |
| Back to Login                                                                |  |
|                                                                              |  |

Figure 2.8: Back to login page

You can access the login page by selecting "Back to Login" after updating your password. The user can now log in and utilise the application there.

**Note:** The user's login will be valid for 8 hours from the time of Login, Once the timeout occurs and the user seems active, the refresh token with a validity of 7 days will be generated automatically, and the session will be maintained. After this timeout the user will be taken to Login Screen.

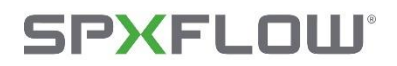

### 2.2. Main Screen

Once the Login is valid the Main screen will open with the Q-H selection tab as default. The Options available in Main Screen are explained below.

- **Q-H Selection -** Q-H Selection tab is used to select pumps from the database by entering a Q-H value (and supplementary criteria) the whole database is automatically searched for suitable pumps. Pumps that fall under the selections made will be filtered and listed.
- **Pump Selection** Pump Selection tab, can be used to choose pump type directly by selecting the desired Pump Family and Pump SubType. Based on the selected Family and Pump type, the pump graphs with the pump data can be viewed in the graph screen.
- Fullscreen To toggle between Fullscreen mode and normal mode.
- Units selection Use radio button to select the required set of units (US or Metric).
- **Logout** To logout from the HI-3 application.
- User profile To view the user details, changes in the user's "application and geolocation" details lead to different pump results. The application options available are Industrial and Horticulture. The Geolocation options are EMEA, APAC and AMERICAS.
- Help The Help screen provides access to the User Manual, Release Notes, FAQs, and details about the Software and Database Versions. For any feedback or queries, users can reach out to us via email at *hi3support@spxflow.com*.

| P×FLOW            | HI-3 v1.3.0                                                                                                    |                   |              |              |      |      |           |           | 🤁 Help | Balakumaran.Thanika | ichalam@spxflow.com       | ¢ #        |
|-------------------|----------------------------------------------------------------------------------------------------|-------------------|--------------|--------------|------|------|-----------|-----------|--------|---------------------|---------------------------|------------|
| H Selection       | QH SELECTIO                                                                                                    | N                 |              |              |      |      |           |           |        |                     | Units OUS                 | Metric     |
| B<br>no Selection | Selection Crite                                                                                                    | eria              |              | Search Graph |      |      |           |           |        | S                   | ort by Efficiency: High t | to Low 🛛 🗸 |
|                   | Capacity *                                                                                                    | Search Capacity   | m3/h         | FAMILY       | TYPE | EFF% | IMP. TYPE | IMP , MAT | NPSHR  | SPEED               | OPER.REGION INRAN         | NGE        |
|                   | Head *                                                                                                    | Search Head       | m            |              |      |      |           |           |        |                     |                           |            |
|                   | Viscosity                                                                                                    | 1                 | mPa s [cP] 👻 |              |      |      |           |           |        |                     |                           |            |
|                   | Density ¥ 1000 kg/m3                                                                                                    |                   |              |              |      |      |           |           |        |                     |                           |            |
|                   | Frequency                                                                                                    | 50                | ♥ Hz         |              |      |      |           |           |        |                     |                           |            |
|                   | Poles 👻                                                                                                    | Select            | ✓ Poles      |              |      |      |           |           |        |                     |                           |            |
|                   | NPSHa                                                                                                    | Search NPSHa      | m            |              |      |      | No data t | o show    |        |                     |                           |            |
|                   | Efficiency >=                                                                                                    | Search Efficiency | - 96         |              |      |      |           |           |        |                     |                           |            |
|                   | Oper Region                                                                                                    | Standard          | *            |              |      |      |           |           |        |                     |                           |            |
|                   |                                                                                                    | 20 %- 120         | % of BEP     |              |      |      |           |           |        |                     |                           |            |
|                   | Fixed & Multi S                                                                                                    | Stage             | CS Bearings  |              |      |      |           |           |        |                     |                           |            |
|                   | Tolerance                                                                                                    | 5 % */- N         | C 0          |              |      |      |           |           |        |                     |                           |            |
|                   | Filter Options                                                                                                    |                   |              |              |      |      |           |           |        |                     |                           |            |
|                   | Family                                                                                                    | All X             | x   ~        |              |      |      |           |           |        |                     |                           |            |
|                   | Sub Type                                                                                                    | All X             | x   ~        |              |      |      |           |           |        |                     |                           |            |
|                   | Impeller Type                                                                                                    | All X             | ×   ~        |              |      |      |           |           |        |                     |                           |            |
|                   | Material                                                                                                    | AL X              | x   ~        |              |      |      |           |           |        |                     |                           |            |
|                   | <ul> <li>Required Fields</li> </ul>                                                                                                    |                   |              |              |      |      |           |           |        |                     |                           |            |
|                   |                                                                                                    |                   |              |              |      |      |           |           |        |                     |                           |            |
|                   | 20 % 20 % of B2P<br>Fixed & Muhi Stage<br>Tolerance 5 % 0 / A<br>Filter Options<br>Family M X × ↓ ↓<br>Sub Type<br>Impetier Type<br>M X × ↓ ↓<br>M X × ↓ ↓<br>M X × ↓ ↓<br>M X × ↓ ↓                                                           |                   |              |              |      |      |           |           |        |                     |                           |            |
|                   | Fixed & Multi Stage     CS Bearings       Tolerance     5     40       Filter Options     Image: State Type       Family     Image: State Type       Maximum     Image: State Type       Maximum     Image: State Type       * Required Fields |                   |              |              |      |      |           |           |        |                     |                           |            |

Figure 2.9: Main Screen- Fullscreen Toggle Button and Units selection

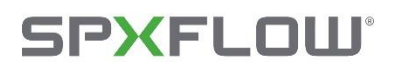

| LOW          |                   |                   |                |              |      |      |            |          | 🔁 Help | Balakumaran.Thanik | ichalam@spxflow.com     |          |
|--------------|-------------------|-------------------|----------------|--------------|------|------|------------|----------|--------|--------------------|-------------------------|----------|
| E<br>lection | QH SELECTIO       | ч                 |                |              |      |      |            |          |        |                    | Units OUS               | 🖲 Metri  |
|              | Selection Crite   | eria              |                | Search Graph |      |      |            |          |        | 5                  | ort by Efficiency: High | h to Low |
| erection     | Capacity *        | Search Capacity   | m3/h           | FAMILY       | TYPE | EFF% | IMP. TYPE  | IMP. MAT | NPSHR  | SPEED              | OPER.REGION INRA        | ANGE     |
|              | Head *            | Search Head       | m              |              |      |      |            |          |        |                    |                         |          |
|              | Viscosity         | 1                 | mPa s [cP] 🗸 🗸 |              |      |      |            |          |        |                    |                         |          |
|              | Density 👻         | 1000              | kg/m3          |              |      |      |            |          |        |                    |                         |          |
|              | Frequency         | 50                | ✓ Hz           |              |      |      |            |          |        |                    |                         |          |
|              | Poles 👻           | Select            | ✓ Poles        |              |      |      |            |          |        |                    |                         |          |
|              | NPSHa             | Search NPSHa      | m              |              |      |      | No data te | o show   |        |                    |                         |          |
|              | Efficiency >=     | Search Efficiency | 96             |              |      |      |            |          |        |                    |                         |          |
|              | Oper Region       | Standard          | *              |              |      |      |            |          |        |                    |                         |          |
|              |                   | 20 % - 120 %      | of BEP         |              |      |      |            |          |        |                    |                         |          |
|              | Fixed & Multi S   | Stage             | Bearings       |              |      |      |            |          |        |                    |                         |          |
|              | Tolerance         | 5 % •/- Nr.       | 0              |              |      |      |            |          |        |                    |                         |          |
|              | Filter Options    |                   |                |              |      |      |            |          |        |                    |                         |          |
|              | Family            | All X             | x   ~          |              |      |      |            |          |        |                    |                         |          |
|              | Sub Type          | All X             | x   ~          |              |      |      |            |          |        |                    |                         |          |
|              | Impeller Type     | All X             | x   ~          |              |      |      |            |          |        |                    |                         |          |
|              | Material          | All X             | ×   ~          |              |      |      |            |          |        |                    |                         |          |
|              | * Required Fields |                   |                |              |      |      |            |          |        |                    |                         |          |

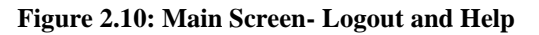

| FLOW     | HI-3 v1.3.0       |                   |              |              |      |      |            |           | 😗 Help | Balakumaran.Thanikach | alam@spxflow.com    | • •                        |
|----------|-------------------|-------------------|--------------|--------------|------|------|------------|-----------|--------|-----------------------|---------------------|----------------------------|
| Election | QH SELECTION      | 4                 |              |              |      |      |            |           |        |                       | Units OUS           | <ul> <li>Metric</li> </ul> |
|          | Selection Crite   | ria               |              | Search Graph |      |      |            |           |        | Sort                  | by Efficiency: High | to Low                     |
|          | Capacity *        | Search Capacity   | m3/h         | FAMILY       | TYPE | EFF% | IMP. TYPE  | IMP . MAT | NPSHR  | SPEED                 | OPER.REGION INRA    | NGE                        |
|          | Head *            | Search Head       | m            |              |      |      |            |           |        |                       |                     |                            |
|          | Viscosity         | 1                 | mPais [cP] 👻 |              |      |      |            |           |        |                       |                     |                            |
|          | Density 👻         | 1000              | kg/m3        |              |      |      |            |           |        |                       |                     |                            |
|          | Frequency         | 50                | ♥ Hz         |              |      |      |            |           |        |                       |                     |                            |
|          | Poles 🛩           | Select            | ✓ Poles      |              |      |      |            |           |        |                       |                     |                            |
|          | NPSHa             | Search NPSHa      | m            |              |      |      | No data to | show      |        |                       |                     |                            |
|          | Efficiency >=     | Search Efficiency | 96           |              |      |      |            |           |        |                       |                     |                            |
|          | Oper Region       | Standard          | ~            |              |      |      |            |           |        |                       |                     |                            |
|          |                   | 20 % - 120        | % of BEP     |              |      |      |            |           |        |                       |                     |                            |
|          | Fixed & Multi S   | tage              | CS Bearings  |              |      |      |            |           |        |                       |                     |                            |
|          | Tolerance         | 5 % +/- Nr.       | • 0          |              |      |      |            |           |        |                       |                     |                            |
|          | Filter Options    |                   |              |              |      |      |            |           |        |                       |                     |                            |
|          | Family            | All X             | ×   ~        |              |      |      |            |           |        |                       |                     |                            |
|          | Sub Type          | All X             | ×   ~        |              |      |      |            |           |        |                       |                     |                            |
|          | Impeller Type     | All X             | ×   ~        |              |      |      |            |           |        |                       |                     |                            |
|          | Material          | All X             | x   ~        |              |      |      |            |           |        |                       |                     |                            |
|          | * Required Fields |                   |              |              |      |      |            |           |        |                       |                     |                            |

Figure 2.11: User Profile

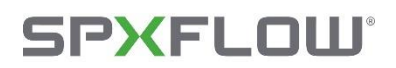

| P FLOW          | H-3v13.0 |                                                                                                    |                                                                                                    |                                                                                                    | 🔁 Help                                                                                                    | Balakumaran.Thanikachalam@spxflow.com | • |
|-----------------|----------|----------------------------------------------------------------------------------------------------|----------------------------------------------------------------------------------------------------|----------------------------------------------------------------------------------------------------|----------------------------------------------------------------------------------------------------|---------------------------------------|---|
| E Selection     | HELP     |                                                                                                    |                                                                                                    |                                                                                                    |                                                                                                    |                                       |   |
| E ump Selection |          | ABOUT US<br>SPK FLOW designs, manufactures, and markets<br>shipbuilding, water treatment, and automotive,<br>interchangeability, simplifying logistics and invo<br>supported by global sales offices and distributo                                                            | Johnson Pump brand pumps, known for their long<br>Johnson Pump prioritizes customer needs with a<br>entory management. With R&D facilities and produ<br>rs, For more information about Johnson Pump pro                                                          | -lasting quality and expertise in centrifugal pumps.<br>diverse portfolio of pumps and accessories. Our mo<br>ction sites in the Netherlands, Belgium, Poland, the<br>ducts please visit https://www.spaflow.com/johns | Serving various industries, inc<br>dular design approach enhanc<br>USA, and India, Johnson Pum<br>on-pump/ | łuding<br>ces part<br>p is            |   |
|                 |          | User Manual                                                                                                    | Release Notes                                                                                                    | Version                                                                                                    | Contact Us                                                                                                 |                                       |   |
|                 |          | You can find the user manual for the H-3<br>application here, which differs comprehensive<br>guidance on experiant, moviablemoting, and<br>effectively using all the app3 features and<br>functions. It also provides solutions to<br>common susces or questions. Cash the Hak | You can access the release notes for both the<br>latest and previous versions here. This<br>document outlines the log finas and<br>technical modifications made to the<br>database in each release. The database<br>version formula IS XCV, where XX represents. | A version refers to a specific iteration of the<br>application that includes significant updates<br>or new feature. Please ensure that you are<br>using the latest released software version.                          | Do you have a question or w<br>feedback?                                                                   | want to give us                       |   |
|                 |          | user nanual.                                                                                                    | der freides year and in mutanes der<br>database revision. Click the link below to<br>view the release notes.<br>Download                                                                                                    | Software Version: 1.3.0<br>Database Version: 24.02_d                                                                                                    | Please much out to us at<br>hi3support@spxflow.com                                                         |                                       |   |
|                 |          | FAQ                                                                                                    |                                                                                                    |                                                                                                    |                                                                                                    |                                       |   |
|                 |          | What should I do if I haven't received a confirmati                                                                                                    | on email after registering?                                                                                                    |                                                                                                    |                                                                                                    | ~                                     |   |
|                 |          | Who should I contact if I still have trouble logging                                                                                                    | into the app?                                                                                                    |                                                                                                    |                                                                                                    | ~                                     |   |
|                 |          | How can I switch between US and Metric units in t                                                                                                    | he app?                                                                                                    |                                                                                                    |                                                                                                    | v                                     |   |

Figure 2.12: Help screen

| Q-H Selection       | USER PROFILE      |                                      |                                                              | C Edit Profile |  |
|---------------------|-------------------|--------------------------------------|--------------------------------------------------------------|----------------|--|
| E<br>Pump Selection |                   | Email<br>Current Role<br>Application | Balakumaran.Thanikachalam@sportfow.com<br>User<br>Industrial |                |  |
|                     | © 2024 - 39% Flow |                                      |                                                              |                |  |
|                     |                   |                                      |                                                              |                |  |
|                     |                   |                                      |                                                              |                |  |
|                     |                   |                                      |                                                              |                |  |

Figure 2.13: User profile details

Using the Edit Profile button, one can edit their application and geolocation options. The application options are Industrial and Horticulture. Geo location options available for the user to select are EMEA, AMERICAS and APAC (Asia Pacific). Please be noted that based on the selected location and application, pump family and pump types availability may vary. For example, Horticulture application will only have pump families that are sold under that category.

### 2.3. Q-H Selection Tab

The Q-H selection tab used to choose pumps from the database by selecting and sorting manually with the required Q-H value and some other criteria.

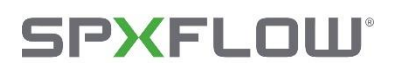

| QH SELECTIO       | IN                  |             |         |      |                 |                |      |           |           |       |       | Units OUS          |  |  |
|-------------------|---------------------|-------------|---------|------|-----------------|----------------|------|-----------|-----------|-------|-------|--------------------|--|--|
| Selection Crit    | teria               |             |         | Sear | Search Graph So |                |      |           |           |       |       |                    |  |  |
| Capacity "        | 50                  | m3/b        |         |      | FAMILY          | TYPE           | EFF% | IMP. TYPE | IMP . MAT | NPSHR | SPEED | OPER.REGION INRANG |  |  |
| Head *            | 10                  | m           |         |      | CombiLine       | 80-200-2.2/50  | 78.2 | CL        | CI        | 0     | 1450  | True               |  |  |
| Viscosity         | 1                   | mPar        | [cP] ¥  |      | CombiLineBloc   | 80-200         | 74   | CL.       | BZ        | 2.29  | 1450  | True               |  |  |
| Density ¥         | 1000                | kg/m        | 3       |      | CombiLineBloc   | 80-200         | 74   | CL.       | a         | 2.29  | 1450  | True               |  |  |
| Frequency         | 50.                 | ✓ Hz        |         |      | CombiLine       | 100-160-2.2/50 | 73   | CL        | a         | 0     | 1450  | True               |  |  |
| Bolar M           | Ealast              | H Dolor     |         |      | CombiBloc       | 65C-200        | 72.8 | cL        | 55        | 0.99  | 1450  | True               |  |  |
| roles *           |                     | - Pole      |         | •    | CombiTherm      | 65C-200        | 72,8 | cL        | SS        | 0.99  | 1450  | True               |  |  |
| NPSHa             | Search NP5Ha        | m           |         |      | CombiSump       | 65C-200        | 72.8 | CL        | SS        | 0.99  | 1450  | True               |  |  |
| Efficiency >=     | Search Efficiency   | 55          |         |      | CombiChem       | 65C-200        | 72.8 | CL.       | SS        | 0.99  | 1450  | True               |  |  |
| Oper Region       | Standard •          |             |         |      | CombiMagBloc    | 65C-200        | 72.8 | CL.       | 55        | 0.99  | 1450  | True               |  |  |
|                   | 20 % - 120 % of BEP |             |         |      | CombiNorm       | 65C-200        | 72.8 | CL.       | 55        | 0.99  | 1450  | True               |  |  |
| Fixed & Multi     | Stare               | CS Bearings |         |      | CombiMag        | 65C-200        | 72.8 | CL.       | SS        | 0.99  | 1450  | True               |  |  |
| Tolerance         |                     | Nr          |         |      | CombiLine       | 80A-250        | 72.6 | cı        | a         | 0     | 950   | True               |  |  |
| Torerance         | 5 % O+              | 0           |         |      | CombiPro        | 80AC-200       | 72.4 | CL        | 55        | 1.01  | 1450  | True               |  |  |
| Filter Options    |                     |             |         |      | CombiSump       | 80-250         | 71.8 | CL.       | 55        | 0.72  | 970   | True               |  |  |
| Family            | ( manifold          |             |         |      | CombiBloc       | 80-250         | 71.8 | CL.       | SS        | 0.72  | 970   | True               |  |  |
| Sub Tune          | (ALL X              |             | ×   ~   |      | CombiFlex-U     | 80-250         | 71.8 | CL        | SS        | 0.72  | 970   | True               |  |  |
| 100 Type          | AB X                |             | X V     |      | CombiMag        | 80-250         | 71.8 | CL        | 55        | 0.72  | 970   | True               |  |  |
| Impetter Type     | All X               |             | ×   ~   |      | CombiChem       | 80-250         | 71.8 | CL        | 55        | 0.72  | 970   | True               |  |  |
| Material          | All X               |             | x   ~ ] | -    | CombiSump       | 800-200        | 71.6 | ci        | 55        | 0.79  | 1450  | True               |  |  |
| · Required Fields |                     |             |         | -    | CombiBloc       | 80C-200        | 71.6 | cL        | SS        | 0.79  | 1450  | True               |  |  |
|                   |                     |             |         |      | CombiTherm      | 800-200        | 71.6 | cL        | SS        | 0.79  | 1450  | True               |  |  |
|                   |                     |             |         | -    | CombiMag        | 800-200        | 71.6 | CL.       | 55        | 0.79  | 1450  | True               |  |  |
|                   |                     |             |         |      | CombiNorm       | 80C-200        | 71.6 | CL        | SS        | 0.79  | 1450  | True               |  |  |

Figure 2.14: Q-H Selection Tab

Based on the selection made in the Q-H Selection Tab, the Pump records will be filtered.

### 2.4. Procedure to select a Pump

### 2.4.1. Selection Criteria

• There are choices for unit selection. If Metric is chosen, then all capacities are entered in m<sup>3</sup>/h and head in metres. If 'US' is chosen, the capacity must be entered in USGPM and head in feet.

| IP×FLOW       |                                     |                   |              |        |       |      |      |            |           | 🕄 Help | Balakumaran.Thanik | achalam@spxflow.com 😃 🕻         |
|---------------|-------------------------------------|-------------------|--------------|--------|-------|------|------|------------|-----------|--------|--------------------|---------------------------------|
| H Selection   | QH SELECTION                        | N                 |              |        |       |      |      |            |           |        |                    | Units OUS  Metric               |
| 8             | Selection Crite                     | eria              |              | Search | Graph |      |      |            |           |        |                    | Sort by Efficiency: High to Low |
| imp selection | Capacity *                          | Search Capacity   | m3/h         | FAM    | ILY   | TYPE | EFF% | IMP. TYPE  | IMP . MAT | NPSHR  | SPEED              | OPER.REGION INRANGE             |
|               | Head *                              | Search Head       | m            |        |       |      |      |            |           |        |                    |                                 |
|               | Viscosity                           | 1                 | mPais [cP] 👻 |        |       |      |      |            |           |        |                    |                                 |
|               | Density 👻                           | 1000              | kg/m3        |        |       |      |      |            |           |        |                    |                                 |
|               | Frequency                           | 50 🗸              | Hz           |        |       |      |      |            |           |        |                    |                                 |
|               | Poles 👻                             | Select            | Poles        |        |       |      |      |            |           |        |                    |                                 |
|               | NPSHa                               | Search NPSHa      | m            |        |       |      |      | No data to | show      |        |                    |                                 |
|               | Efficiency >=                       | Search Efficiency | 96           |        |       |      |      |            |           |        |                    |                                 |
|               | Oper Region                         | Standard          |              |        |       |      |      |            |           |        |                    |                                 |
|               |                                     | 20 % - 120 % of   | BEP          |        |       |      |      |            |           |        |                    |                                 |
|               | Fixed & Multi S                     | Stage CS B        | arings       |        |       |      |      |            |           |        |                    |                                 |
|               | Tolerance                           | 5 % •+/- Nr.      | 0            |        |       |      |      |            |           |        |                    |                                 |
|               | Filter Options                      |                   |              |        |       |      |      |            |           |        |                    |                                 |
|               | Family                              | All X             | ×   ~        |        |       |      |      |            |           |        |                    |                                 |
|               | Sub Type                            | All X             | x   ~        |        |       |      |      |            |           |        |                    |                                 |
|               | Impeller Type                       | AIL X             | x   ~        |        |       |      |      |            |           |        |                    |                                 |
|               | Material                            | All X             | ×   ~        |        |       |      |      |            |           |        |                    |                                 |
|               | <ul> <li>Required Fields</li> </ul> |                   |              |        |       |      |      |            |           |        |                    |                                 |
|               |                                     |                   |              |        |       |      |      |            |           |        |                    |                                 |

Figure 2.15: Q-H Selection Tab: Unit Selection

• The minimum information required is the **Q-value** (**Capacity**) and **H-value** (**Head**), which are specified with an asterisk (\*). If these are not entered, a warning message appears.

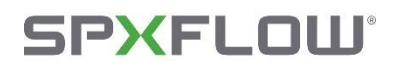

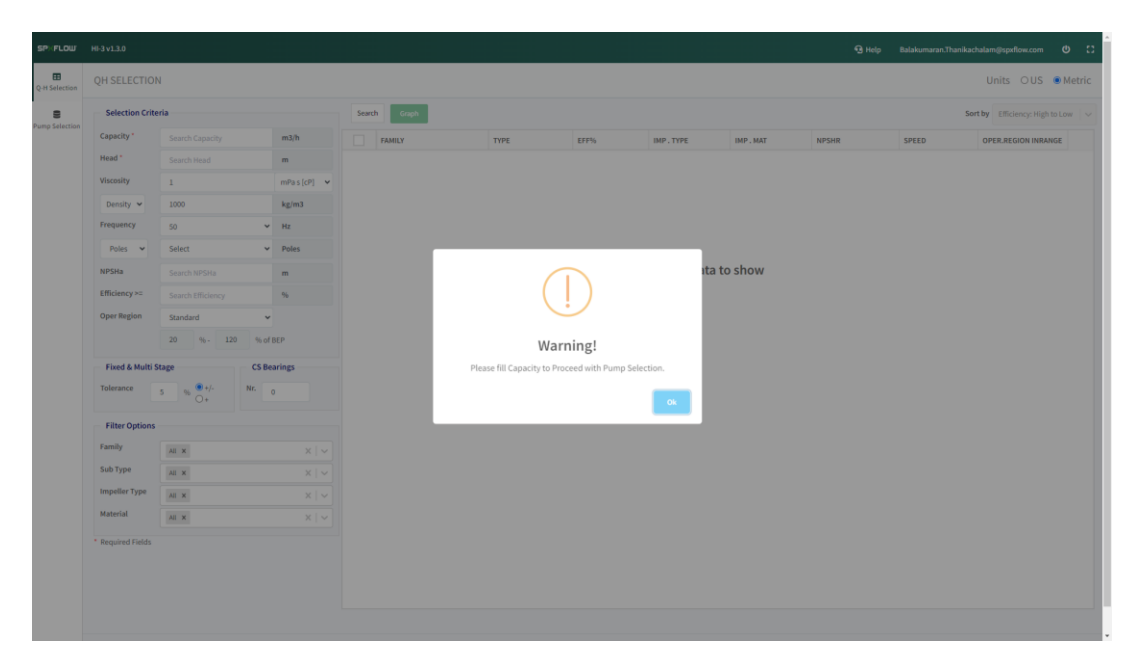

Figure 2.16: Q-H Selection Tab: Missing Required Fields

- Information about the medium to be pumped can be filled under **Viscosity** and **Spec. gravity/Density**. The viscosity can be entered in mm<sup>2</sup>/sec (=cSt) or in mPa s (=cP). The density affects viscosity and power. Default value is 1000 kg/m<sup>3</sup>. It must be a positive value.
- Under the **Frequency** section, you can enter the net frequency as either 50Hz or 60Hz. When selected, the corresponding correct speeds are applied automatically. In the **Poles/Speed** field, you can choose the number of poles in the motor or manually enter a specific speed if needed.

| n. |                   |                   |        |           |   |      |          |      |      |            |           | 🕄 Help | Balakumaran.Thanik | achalam@spxflow.com             |
|----|-------------------|-------------------|--------|-----------|---|------|----------|------|------|------------|-----------|--------|--------------------|---------------------------------|
| on | QH SELECTIO       | N                 |        |           |   |      |          |      |      |            |           |        |                    | Units OUS 🖲 Metr                |
|    | Selection Crite   | eria              |        |           |   | Sear | ch Graph |      |      |            |           |        | :                  | Sort by Efficiency: High to Low |
|    | Capacity *        | Search Capacity   |        | m3/h      |   |      | FAMILY   | TYPE | EFF% | IMP . TYPE | IMP . MAT | NPSHR  | SPEED              | OPER.REGION INRANGE             |
|    | Head *            | Search Head       |        | m         |   |      |          |      |      |            |           |        |                    |                                 |
|    | Viscosity         | 1                 |        | mPas [cP] | ~ |      |          |      |      |            |           |        |                    |                                 |
|    | Density 👻         | 1000              |        | kg/m3     |   |      |          |      |      |            |           |        |                    |                                 |
|    | Frequency         | 50                | ~      | Hz        |   |      |          |      |      |            |           |        |                    |                                 |
|    | Poles 🛩           | Select            | ×      | Poles     |   |      |          |      |      |            |           |        |                    |                                 |
|    | Poles             | Search NPSHa      |        | m         |   |      |          |      |      | No data t  | o show    |        |                    |                                 |
|    | Efficiency >=     | Search Efficiency |        | 96        |   |      |          |      |      |            |           |        |                    |                                 |
|    | Oper Region       | Standard          | ~      |           |   |      |          |      |      |            |           |        |                    |                                 |
|    |                   | 20 %- 120         | % of B | EP        |   |      |          |      |      |            |           |        |                    |                                 |
|    | Fixed & Multi S   | Stage             | CS Bea | rings     |   |      |          |      |      |            |           |        |                    |                                 |
|    | Tolerance         | 5 %               | Nr. 0  |           |   |      |          |      |      |            |           |        |                    |                                 |
|    | Filter Options    |                   |        |           |   |      |          |      |      |            |           |        |                    |                                 |
|    | Family            | All X             |        | ×         |   |      |          |      |      |            |           |        |                    |                                 |
|    | Sub Type          | All X             |        | X         |   |      |          |      |      |            |           |        |                    |                                 |
|    | Impeller Type     | All X             |        | ×         |   |      |          |      |      |            |           |        |                    |                                 |
|    | Material          | All X             |        | ×I        |   |      |          |      |      |            |           |        |                    |                                 |
|    | * Required Fields |                   |        |           |   |      |          |      |      |            |           |        |                    |                                 |

Figure 2.17: Q-H Selection Tab: Poles/Speed option

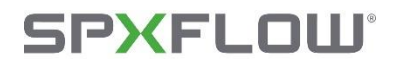

- If the available **NPSHa** is known, this value can also be included in the selection. Here, a safety margin of 0.5 meters must be kept (for trimmed impellers or at the end of the curve: 1m).
- Under **Efficiency**, the required minimum efficiency can be entered if known. This concerns the pump efficiency associated with the graph.
- In the Oper Region section, you can choose from Standard, API 610, and User options. The Standard operating region ranges from 20% to 120% of the Best Efficiency Point (BEP). Pumps that fall outside this region will be highlighted in red, and a separate column labeled "OPER. REGION INRANGE" will indicate False. You can also switch to the API 610 region, which corresponds to 80% to 110% of BEP, or define a custom User region.

| SPKFLOW            | HI-3 v1.3.0      |                   |            |        |              |                             |              |                    |           | 🕄 Help | Balakumaran.Thanii | achalam@spxflow.com                     | ٠    |
|--------------------|------------------|-------------------|------------|--------|--------------|-----------------------------|--------------|--------------------|-----------|--------|--------------------|-----------------------------------------|------|
| E<br>2-H Selection | QH SELECTIO      | N                 |            |        |              |                             |              |                    |           |        |                    | Units OUS 🖲 Met                         | tric |
| 8                  | Selection Crite  | ria               |            | Searc  | hGraph       |                             |              |                    |           |        |                    | Sort by Efficiency: High to Low $ \lor$ |      |
| amp artection      | Capacity*        | 50                | m3/h       |        | FAMILY       | TYPE                        | EFF%         | IMP. TYPE          | IMP . MAT | NPSHR  | SPEED              | OPER.REGION INRANGE                     |      |
|                    | Head *           | 30                | m          | •      | CombiMag     | 50C-200                     | 65.2         | CL                 | CI        | 2.77   | 2960               | True                                    | •    |
|                    | Viscosity        | 1                 | mPa s [cP] | •      | CombiChem    | 50C-200                     | 65.2         | CL                 | ci        | 2.77   | 2960               | True                                    |      |
|                    | Density v        | 1000              | ke/m3      | •      | CombiMagBloc | 50C-200                     | 65.2         | CL                 | CI        | 2.77   | 2960               | True                                    |      |
|                    | Frequency        |                   | u Ha       | •      | мсн          | 20a*(4-5)                   | 64.8         | CL .               | ci        | 2.8    | 2900               | False                                   |      |
|                    |                  | 50                | - 14       | •      | мсн          | 20a*(1-3)                   | 64.8         | α                  | ci        | 2.8    | 2900               | False                                   |      |
|                    | Poles V          | Select            | ✓ Poles    | •      | мсу          | 20a*4                       | 64.8         | CL .               | ci        | 2.8    | 2900               | False                                   |      |
|                    | NPSHa            | Search NPSHa      | m          | •      | MCV          | 20a*(1-3)                   | 64.8         | CL .               | ci        | 2.8    | 2900               | False                                   |      |
|                    | Efficiency >=    | Search Efficiency | 96         | •      | CombiFlex-U  | 65A-200                     | 63.7         | CL                 | SS        | 3.16   | 2960               | True                                    |      |
|                    | Oper Region      | Standard          | ~          |        | CombiTherm   | 65C-160                     | 63.5         | CL.                | CI        | 3.64   | 2900               | True                                    |      |
|                    |                  | 20 %- 120         | % of BEP   | •      | CombiFlex    | 65-160                      | 63.5         | CL                 | BZ        | 2.49   | 2960               | True                                    |      |
|                    | 20 70- 120       |                   |            | •      | CombiBloc    | 65C-160                     | 63.5         | CL                 | BZ        | 3.64   | 2900               | True                                    |      |
|                    | Fixed & Multi S  | itage C           | S Bearings | •      | CombiNorm    | 65C-160                     | 63.5         | CL                 | BZ        | 3.64   | 2900               | True                                    |      |
|                    | Tolerance        | 5 % •+/- Nr.      | 0          |        | CombiBloc    | 65C-160                     | 63.5         | CL.                | CI        | 3.64   | 2900               | True                                    |      |
|                    |                  |                   |            | •      | CombiMag     | 65C-160                     | 63.5         | CL                 | CI        | 3.64   | 2900               | True                                    | 117  |
|                    | Filter Options   |                   |            | •      | CombiNorm    | 65C-160                     | 63.5         | CL                 | cı        | 3.64   | 2900               | True                                    | 11   |
|                    | Family           | All X             | ×   ~      | •      | CombiMagBloc | 65C-160                     | 63.5         | CL                 | ci        | 3.64   | 2900               | True                                    | 11   |
|                    | Sub Type         | All X             | x   ~      | •      | CombiSump    | 65C-160                     | 63.5         | CL.                | ci        | 3.64   | 2900               | True                                    | 11   |
|                    | Impeller Type    | All X             | x   ~      | •      | CombiFlex-U  | 65-160                      | 63.5         | CL                 | BZ        | 2.49   | 2960               | True                                    | 11   |
|                    | Material         | All X             | x   ~      | •      | CombiChem    | 65C-160                     | 63.5         | CL                 | BZ        | 3.64   | 2900               | True                                    |      |
|                    | Pequired Eiclide |                   |            | •      | CombiFlex    | 65-160                      | 63.5         | CL                 | CI        | 2.49   | 2960               | True                                    |      |
|                    | required Fields  |                   |            | •      | CombiChem    | 65C-160                     | 63.5         | CL                 | CI        | 3.64   | 2900               | True                                    |      |
|                    |                  |                   |            | •      | CombiFlex-U  | 65-160                      | 63.5         | CL                 | CI        | 2.49   | 2960               | True                                    |      |
|                    |                  |                   |            | •      | CombiPro     | 50BA-200                    | 63.3         | CL                 | SS        | 2.3    | 2900               | False                                   |      |
|                    |                  |                   |            | 100    | · · · · ·    | umber of Pumps Found - 310  | Number of Pe | mps Selected - 100 |           |        |                    |                                         |      |
|                    |                  |                   |            | 100 pe | a page       | annoes of Camps Pound - 320 | runner of Pa | mps servered - 100 |           |        |                    | 2 3 4 1                                 | ш,   |

Figure 2.18: Q-H Selection Tab: Operating Region option

#### 2.4.2. Impeller diameter

For pumps having variable impeller diameter, the impeller diameter is calculated in such a way that the curve goes straight through the entered duty point. Pumps with fixed impeller diameter always have a curve with a deviation from the entered duty point.

With multistage pumps the maximum speed depends on the number of stages. To prevent selection of pumps beyond maximum speed, the multistage pumps have been divided into several subgroups, like in the TSM on page "operational range".

Curves of pumps with fixed impeller diameter mostly never go straight through the duty pint. The maximum permitted deviation is entered under **Max. tolerance**. This is set at +/-5% by default. It is also possible to set +5%.

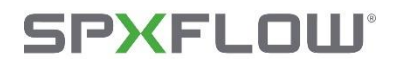

### 2.4.3. Adjustment of absorbed power

CombiSump pumps have an increased absorbed power consumption because of the use of intermediate bearings. The number of bearings can be entered in the field **CS Bearings**. The power will be adjusted according to the number of bearings.

Also, the self-priming part of the CombiPrime H and CombiPrime V and MCHZ pumps cause an increase of absorbed power. This will be calculated automatically.

#### 2.4.4. Pre-selection options

• A pre-selection of pump family, impeller type and impeller material type can be made to get precise results. This can be done under Filter options with the help of down arrows available in Family, Sub type, Impeller type and Material.

| Filter Options |                    |       |
|----------------|--------------------|-------|
| Family         | Combi 🗙            | x   ~ |
| Sub Type       | Chem X             | ×   ~ |
| Impeller Type  | CL - Closed X      | ×   ~ |
| Material       | SS - Steel Alloy 🗙 | ×   ~ |

Figure 2.19: Q-H Selection Tab: Filter Options

#### 2.4.5. Activating and proceeding with the selection

• After all the desired selection criteria and other additional have been made, then the pump selection is activated using the **Search** button in the Q-H selection screen.

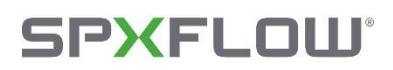

| QH SELECTIO       | N                  |             |      |              |         |      |           |           |       |       | Units OUS                   |
|-------------------|--------------------|-------------|------|--------------|---------|------|-----------|-----------|-------|-------|-----------------------------|
| Selection Crite   | eria               |             | Sear | ch Graph     |         |      |           |           |       |       | Sort by Efficiency: High to |
| Capacity "        | 50                 | m3/h        |      | FAMILY       | TYPE    | EFF% | IMP. TYPE | IMP , MAT | NPSHR | SPEED | OPER.REGION INRAN           |
| Head *            | 30                 | m           |      | CombiFlex    | 50-160  | 76.5 | CL        | BZ        | 3.01  | 2900  | True                        |
| Viscosity         | 1                  | mPas[cP] 👻  |      | CombiFlex    | 50-160  | 76.5 | CL.       | ci        | 3.01  | 2900  | True                        |
| Density 🛩         | 1000               | kg/m3       | ۰    | CombiFlex-U  | 50-160  | 76.5 | CL.       | a         | 3.01  | 2900  | True                        |
| Frequency         | 50                 | × H+        |      | CombiFlex-U  | 50-160  | 76.5 | CL.       | BZ        | 3.01  | 2900  | True                        |
| Dalas a           |                    | an Delas    |      | CombiBloc    | 50C-160 | 71.9 | CL.       | 55        | 1.58  | 2900  | True                        |
| Poles             | 4                  | + Poles     |      | CombiTherm   | 50C-160 | 71.9 | α.        | 55        | 1.58  | 2900  | True                        |
| NPSHa             | Search NPSHa       | m           |      | CombiNorm    | 50C-160 | 71.9 | CL        | 55        | 1.58  | 2900  | True                        |
| Efficiency >=     | Search Efficiency  | 96          |      | CombiMagBloc | 50C-160 | 71.9 | CL        | SS        | 1.58  | 2900  | True                        |
| Oper Region       | Standard           | ~           |      | CombiSump    | 50C-160 | 71,9 | CL.       | 55        | 1.55  | 2900  | True                        |
|                   | 20 %- 120 % of BEP |             |      | CombiMag     | 50C-160 | 71.9 | CL.       | 55        | 1.58  | 2900  | True                        |
| Fixed & Multi     | Stana              | CS Bearings |      | CombiChem    | 50C-160 | 71.9 | cr.       | 55        | 1.58  | 2900  | True                        |
| Tologan           |                    | co bearings |      | CombiBloc    | 50C-160 | 69.9 | CL        | BZ        | 2.48  | 2900  | True                        |
| Toterance         | 5 % O+             |             |      | CombiNorm    | 50C-160 | 69.9 | CL.       | ci        | 2.48  | 2900  | True                        |
| Filter Options    |                    |             |      | CombiMag     | 50C-160 | 69.9 | CL.       | a         | 2.48  | 2900  | True                        |
| Family            |                    |             |      | CombiSump    | 50C-160 | 69.9 | CL.       | ci        | 2.48  | 2900  | True                        |
|                   | Contbi x           | × ~         |      | CombiMagBloc | 50C-160 | 69.9 | CL.       | a         | 2.45  | 2900  | True                        |
| Sub Type          | Alt X              | ×   ♥       |      | CombiChem    | 50C-160 | 69.9 | CL.       | ci        | 2.48  | 2900  | True                        |
| Impeller Type     | A0 X               | ⇒   ×       |      | CombiNorm    | 50C-160 | 69.9 | CL        | BZ        | 2.48  | 2900  | True                        |
| Material          | Alt X              | x   v       |      | CombiBloc    | 50C-160 | 69.9 | CL        | CI        | 2.48  | 2900  | True                        |
| * Required Fields |                    |             |      | CombiTherm   | 50C-160 | 69.9 | CL.       | a         | 2.48  | 2900  | True                        |
|                   |                    |             |      | CombiChem    | 50C-160 | 69.9 | CL        | BZ        | 2.48  | 2900  | True                        |
|                   |                    |             |      | CombiMagBloc | 40C-160 | 68.6 | a         | 55        | 3.09  | 2900  | True                        |
|                   |                    |             |      | CombiBloc    | 40C-160 | 68.6 | CL        | SS        | 3.09  | 2900  | True                        |

Figure 2.20: Q-H Selection Tab: Search Button and selection results

• A list is shown of all graphs that meet the specified requirements. Pumps outside the chosen operating region are shown in red. These results are sorted according to their efficiency in descending order. However, using the Sort by menu, other sorting options such as NPSHA and Speed are also possible. By default, all search results are selected but if desired pumps can be removed from the selection list by single-clicking the check box (dark blue colour disappears) on the relevant pump.

| QH SELECTI        | ON                                          |            |       |              |         |                                |            |           |       |       | Units OUS          |
|-------------------|---------------------------------------------|------------|-------|--------------|---------|--------------------------------|------------|-----------|-------|-------|--------------------|
| Selection C       | riteria                                     |            | Searc | Graph        |         | Sort by Efficiency: High to Lc |            |           |       |       |                    |
| Capacity *        | 50                                          | m3/h       |       | FAMILY       | TYPE    | EFF%                           | IMP . TYPE | IMP , MAT | NPSHR | SPEED | OPER.REGION INRANG |
| Head *            | 30                                          | m          |       | CombiFlex    | 50-160  | 76.5                           | CL.        | BZ        | 3.01  | 2900  | True               |
| Viscosity         | 1                                           | mPas[cP] 👻 |       | CombiFlex    | 50-160  | 76.5                           | CL.        | ci        | 3.01  | 2900  | True               |
| Density V         | 1000                                        | kg/m3      |       | CombiFlex-U  | 50-160  | 76.5                           | CL.        | CI.       | 3.01  | 2900  | True               |
| Frequency         | 50                                          | ¥ Hz       |       | CombiFlex-U  | 50-160  | 76.5                           | CL         | BZ        | 3.01  | 2900  | True               |
| Dolas             | 2                                           | V Dolas    |       | CombiBloc    | 500-160 | 71.9                           | CL.        | 55        | 1.58  | 2900  | True               |
| Poles *           | -                                           | • Poles    |       | CombiTherm   | 50C-160 | 71.9                           | CL         | 55        | 1.58  | 2900  | True               |
| NPSHa             |                                             | m          | •     | CombiNorm    | 50C-160 | 71.9                           | cr         | 55        | 1.58  | 2900  | True               |
| Efficiency >=     | Search Efficiency                           | 96         |       | CombiMagBloc | 50C-160 | 71.9                           | CL         | 55        | 1.58  | 2900  | True               |
| Oper Region       | Standard                                    | *          |       | CombiSump    | 50C-160 | 71.9                           | CL.        | 55        | 1.58  | 2900  | True               |
|                   | er Region Standard -<br>20 % - 120 % of BEP |            |       | CombiMag     | 50C-160 | 71.9                           | CL.        | \$\$      | 1.58  | 2900  | True               |
| Fixed & Mul       | ti Stage C                                  | S Bearings |       | CombiChem    | 50C-160 | 71.9                           | CL.        | 55        | 1.58  | 2900  | True               |
| Tolerance         | • • +/- Nr.                                 |            |       | CombiBloc    | 50C-160 | 69.9                           | CL         | BZ        | 2.48  | 2900  | True               |
|                   | ° 0+                                        | 0          |       | CombiNorm    | 500-160 | 69.9                           | cı         | CI        | 2.48  | 2900  | True               |
| Filter Optio      | ns                                          |            |       | CombiMag     | 50C-160 | 69.9                           | CL         | CI        | 2.48  | 2900  | True               |
| Family            | Cambi X                                     | V 14       | -     | CombiSump    | 50C-160 | 69,9                           | CL .       | ci        | 2.48  | 2900  | True               |
| Sub Type          |                                             | ^ *        | -     | CombiMagBloc | 500-160 | 69.9                           | a          | a         | 2.48  | 2900  | True               |
| Interallies Tores | AIL X                                       | X   Y      |       | CombiChem    | 500-160 | 69.9                           | a          | ci        | 2.48  | 2900  | True               |
| impener type      | AU X                                        | ×   ~      |       | Combiniorm   | 500-200 | 69.9                           | a          | 62        | 2.46  | 2900  | True               |
| Material          | All X                                       | x   ~      |       | Combiblioc   | 500.160 | 63.3                           | 0          | 0         | 2.46  | 2500  | True               |
| * Required Field  | 6                                           |            |       | CombiChem    | 505-160 | (0.0                           | 0          | 87        | 3.48  | 2900  | True               |
|                   |                                             |            |       | CombiMarBlor | 405-160 | 63.6                           | 0          | 55        | 3.09  | 2900  | True               |
|                   |                                             |            |       | Cambibles    | 405.150 |                                |            |           | 1.00  | 2000  | Taux               |

Figure 2.21: Q-H Selection Tab: Graph Button

• The graph button will be enabled only if at least one pump is selected. Clicking the graph button takes to the graph screen with pump curves of first pump in the list. It is also possible to select one pump from the list by double-clicking on it.

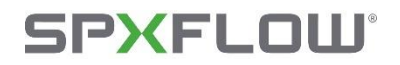

### 2.5. Interpretation of the selection results

The following points must be considered when looking at the selected curves:

- The curves represented a selection of hydraulics and **not** pumps.
- The selected graph must always be checked for its availability in the product supply range.
- The speed / impeller diameter combination, speed / number of stages combinations and the maximum speed must be checked in the TSM.

#### 2.6. Pump Selection Tab

- The second way of selecting a graph is via the option **Pump Selection**. Using this, a list is displayed of all pump families which are available in HI3.
- After selecting a pump family and, if available, a pump subtype, a pump type can be chosen using the **search** bar. The checkboxes allow for the selection of multiple pump types simultaneously. To deselect all selected pump types, you can use the **Clear** button.

| IPXFLOW            | HI-3 v1.3.0       |              |         | 🕄 Help Ba | alakumaran.Thanikachalam@spxflow.com 🔿 🛟 |
|--------------------|-------------------|--------------|---------|-----------|------------------------------------------|
| H Selection        | PUMP SELECTION    |              |         | C         | Search Type Clear Graph                  |
| B<br>ump Selection | Pump Family       | Pump SubType | Туре    | Imp.type  | Imp.mat                                  |
|                    | (R) NUK           | Bloc         | 25-125  | но        | 55                                       |
|                    | BUS               | Chem         | 25-125  | но        | a                                        |
|                    | Combi             | Flex         | 25-160  | но        | CI                                       |
|                    | CombiBlocHorti    | Flex-U       | 25-160  | но        | 55                                       |
|                    |                   | Use          | 32-125  | CL.       | CI                                       |
|                    | Container         | Handler      | 32-125  | CL.       | BZ                                       |
|                    | Contactine        | Hagoloc      | 32-125  | CL .      | 55                                       |
|                    | CompiLineBioc     | Norm         | 320-125 | а.<br>С   | BZ                                       |
|                    | CombiPro          | Pact         | 320-125 | 6L        |                                          |
|                    | CombiProLine      | Prime-H      | 224.100 | а.<br>а   | 07                                       |
|                    | FRE               | Prime-V      | 228-160 | c.        | 22                                       |
|                    | HCR               | Sump         | 324-160 | a         |                                          |
|                    | KGE               | Therm        | 32,160  | CL CL     | 87                                       |
|                    | мсн               | Well         | 32-160  | а.        | 9                                        |
|                    | MCHZ              |              | 32-160  | CL.       | SS                                       |
|                    | MCV               |              | 32C-160 | CL        | BZ                                       |
|                    | MDR               |              | 32C-160 | CL.       | a                                        |
|                    | MSH               |              | 32C-160 | CL        | 55                                       |
|                    |                   |              | 32-200  | CL        | ci                                       |
|                    |                   |              |         |           |                                          |
|                    | © 2024 - SPX Flow |              |         |           |                                          |

#### Figure 2.22: Pump Selection Tab with search option and clear button

• The graph is displayed by selecting the relevant type and then clicking the Graph button.

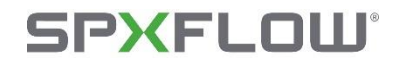

| Pump family    | Embedded Pump families |
|----------------|------------------------|
| (R) NUK        |                        |
| BUS            |                        |
|                | CombiBloc              |
|                | CombiChem              |
|                | CombiFlex              |
|                | CombiFlex-U            |
|                | CombiMag               |
|                | CombiMagBloc           |
| Combi          | CombiNorm              |
|                | CombiPact              |
|                | CombiPrime H           |
|                | CombiPrime V           |
|                | CombiSump              |
|                | CombiTherm             |
|                | CombiWell              |
| CombiLine      |                        |
| CombiLineBloc  |                        |
| CombiBlocHorti |                        |
| CombiDirt      |                        |
| CombiPro       |                        |
| CombiProLine   |                        |
| CombiThermPlus |                        |
|                | FRE                    |
| FRE            | FRES                   |
|                | FREF                   |
|                | FREM                   |
| HCR            |                        |
| KGE            |                        |
| МСН            |                        |
| MCHZ           |                        |
| MCV            |                        |
| MDR            |                        |
| MSH            |                        |
| MSO/MSF        |                        |
| NURT           |                        |
| VRD            |                        |
| L              |                        |

### 2.6.1. Sub-classification of pump families

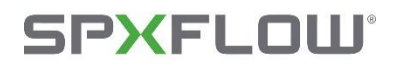

### 2.7. Graph Tab

### 2.7.1. Graph section

The graph section is divided into 3 charts.

- First chart on the top shows the **capacity power curve**.
- Second chart on the middle shows the following information:
  - ★ The selected **capacity head curve**.
  - The efficiency curve (2nd Y-axis on right side of the graph).
  - The capacity system resistance curve (system curve) based on the specified duty point.
  - The specified **Duty point**.
- Third chart on the bottom shows the capacity NPSH curve.

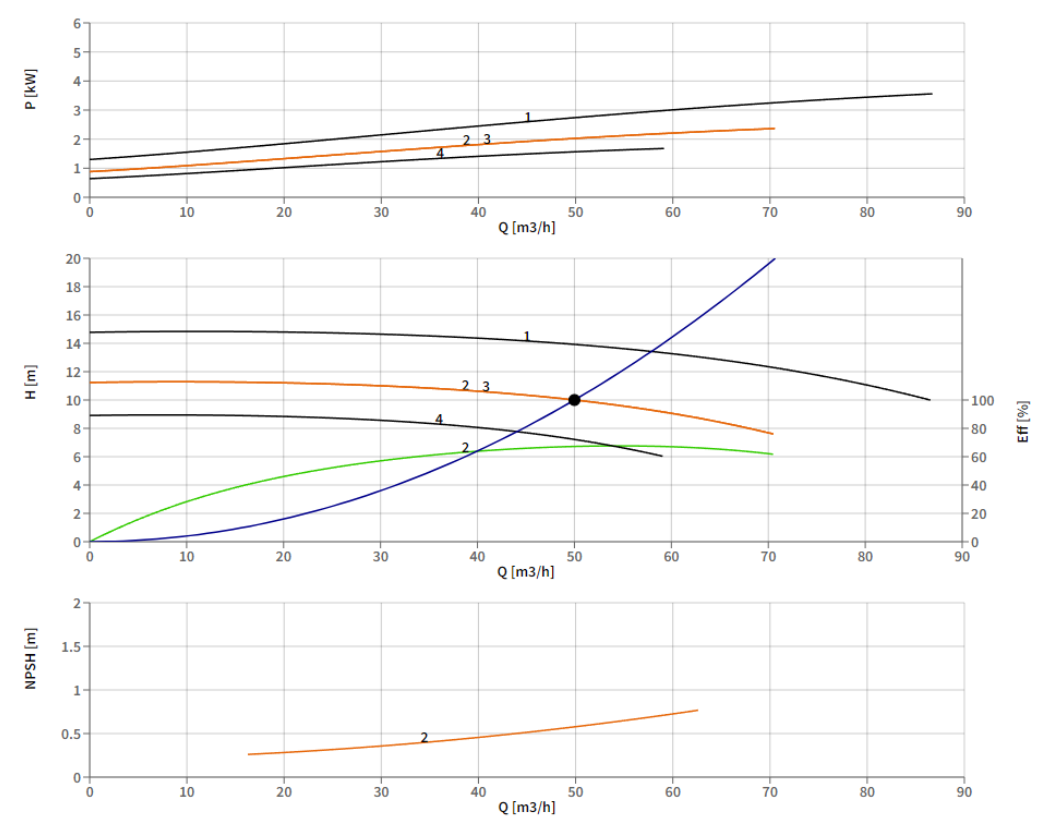

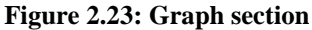

- The NPSH req.Curve drop down list can be used to select the desired curve(s) for **NPSH curve** in the bottom chart.
- The Efficiency Curve drop down list can be used to select the desired curve(s) for **Efficiency Graph** in the middle chart.
- Static Head input box can be used to set the required static head.

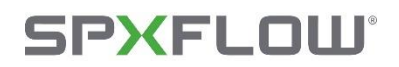

.

- **Parallel Pump** drop down list can be used to set a graph for 2, 3 or 4 pumps arranged in parallel.
- The **Characteristic curve** checkbox is used for the visibility of the capacity system resistance curve based on the specified working point.
- NPSH req.Curve: Efficiency Curve: Parallel Pump: Static Head[m]: Curve 2 × x Curve 2 × None ~ X V 0.000 None Curve 1 Curve 1 2 pumps 3 pumps Curve 2 Curve 2 4 pumps Curve 3 Curve 3 Curve 4 Curve 4
- The **Duty Point** checkbox is used for the visibility of the specified working point.

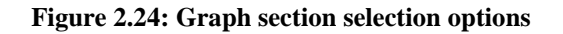

### 2.7.2. Data section

The data section in the graph screen reveals the performance of the pumps at 4 columns describing different situations. Each column can be switched on and off by ticking the box at the top of the relevant column. The non-editable fields are grouped and highlighted under red, and rest of the fields are editable. The values edited in this section will show its impact in the graph screen.

The number of fields in this section will vary across the nature of pumps, For Example: In case of multistage pumps the field name "No of Stages" will be added into this section.

When a CombiMag or CombiMagBloc has been selected, an extra field appears in the data section as **Mag.Corr.** The value of the magnet correction can be entered from the CombiMag calculation program, and it indicates the power absorption of the magnet coupling.

#### **Special Handlings:**

The spin button-based value change is handled for the No. of Stages field as it can have custom value change.

**Note**: *The KeyBoard Arrows*  $(\uparrow\downarrow)$  *can be used to increase and decrease the values in the editable fields* 

#### **Check Boxes:**

The check boxes at the top of this data table will decide the visibility of curves and data in the Graph Section and as well as in the Print Sheet.

The check boxes at the bottom - Orifice, will decide the visibility of Pressure Drop and Diameter.

- The impeller diameter can be varied between the minimum and maximum value for the relevant pump type.
- If known, the viscosity of the medium to be pumped can be entered in the Viscosity field.
- The relative density of the medium can be entered in Density field.
- The motor speed can be varied up to the maximum speed for the type of pump. Which can be entered in the Speed field.

## **SPXFLOW**°

## > Johnson Pump<sup>®</sup>

• The effect of an orifice can be seen by ticking the checkbox at the top of the relevant column. The Pressure drop at the working point or the diameter (of the hole in the orifice) can then be entered.

| uty Points     |        |   |   | 5      | 2 |   |        | 23 |   |        | ~  | 4 |            |
|----------------|--------|---|---|--------|---|---|--------|----|---|--------|----|---|------------|
| Impeller Dia   | 174    | ^ | * | 148    | ^ | * | 148    | ^  | * | 125    | ^  | * | mm         |
| Q              | 60.4   |   |   | 50.3   |   |   | 50.3   |    |   | 41.4   |    |   | m3/h       |
| н              | 36.5   |   |   | 25.2   |   |   | 25.2   |    |   | 17.1   |    |   | m          |
| Р              | 8.23   |   |   | 4.63   |   |   | 4.63   |    |   | 2.55   |    |   | kW         |
| NPSH req       | 2      |   |   | 1.6    |   |   | 1.6    |    |   | 1.5    |    |   | m          |
| Efficiency     | 72.9   |   |   | 74.6   |   |   | 74.6   |    |   | 75.5   |    |   | %          |
| Efficiency BEP | 76.7   |   |   | 77.2   |   |   | 77.2   |    |   | 77.2   |    |   | 96         |
| Q/Qbep         | 75.2   |   |   | 79.7   |   |   | 79.7   |    |   | 84.4   |    |   | %          |
| S Value        | 10052  |   |   | 10052  |   |   | 10052  |    |   | 10052  |    |   |            |
| MEI Value      | > 0.40 |   |   | > 0.40 |   |   | > 0.40 |    |   | > 0.40 |    |   |            |
| Spec.Speed ns  | 31.19  |   |   | 31.19  |   |   | 31.19  |    |   | 31.19  |    |   |            |
| Dia.BackVanes  | 145    |   |   | 145    |   |   | 145    |    |   | 125    |    |   | mm         |
| Kin.Viscosity  | 1      |   |   | 1      |   |   | 1      |    |   | 1      |    |   | mm2/s[cSt  |
| Dyn.Viscosity  | 1      |   |   | 1      |   |   | 1      |    |   | 1      |    |   | mPa s [cP] |
| Density        | 1000   |   |   | 1000   |   |   | 1000   |    |   | 1000   |    |   | kg/m3      |
| Motor          |        |   |   |        |   |   |        |    |   |        |    |   |            |
| Speed          | 2900   |   |   | 2900   |   |   | 2900   |    |   | 2900   |    |   | 1/min      |
| Max.Power      | 10.36  |   |   | 5.64   |   |   | 5.64   |    |   | 3.01   |    |   | kW         |
| Orifice        |        | 1 |   | (      | 2 |   |        | 03 |   |        | 04 | ł |            |
| Pressure Drop  |        |   |   |        |   |   |        |    |   |        |    |   | m          |
| Diameter       |        |   |   |        |   |   |        |    |   |        |    |   | mm         |

#### Figure 2.25: Data section

A graph can be opened from both the Q-H selection tab and the Pump selection tab. In both cases the tab displayed below becomes visible. This tab is split into a left and right section. The left section shows the graph, the right section shows the associated data.

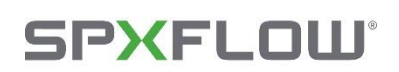

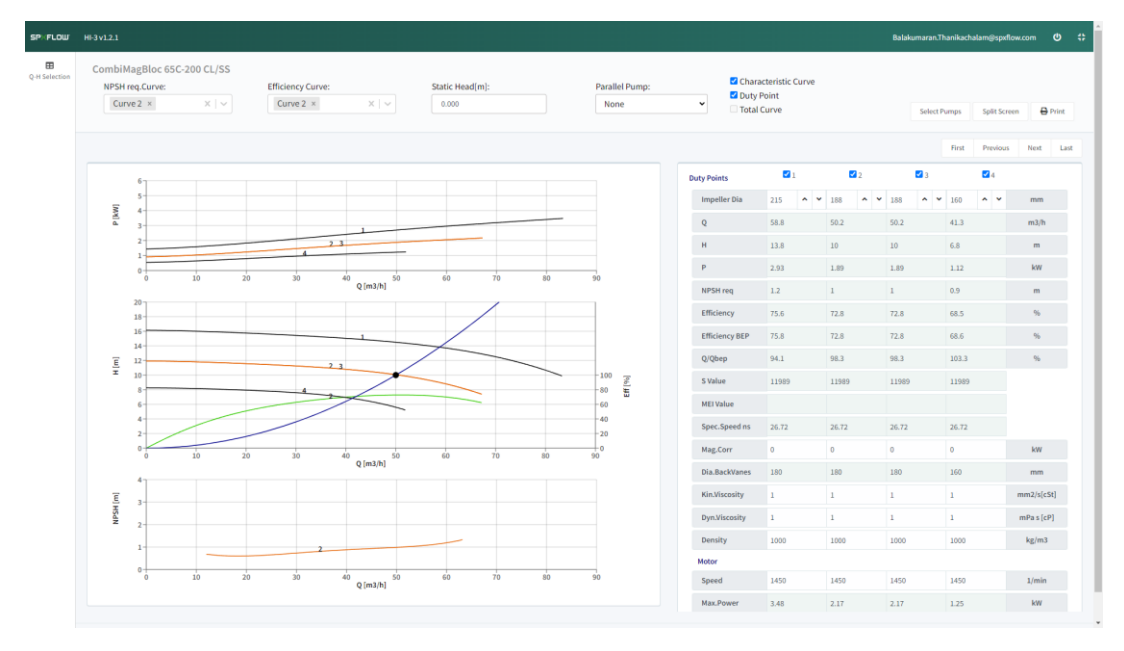

Figure 2.26: Graph Tab

• To view another graph from the selection, **Navigation keys** at the top right of the data section can be used.

| First Previous Next Last |  |
|--------------------------|--|
|--------------------------|--|

• It is also possible to compare two curves with each other. To do this, the **Split Screen** Button at the top of the Data section can be used. Using the navigation keys or the selection menu, all the curves in the selection can now be looked at one by one.

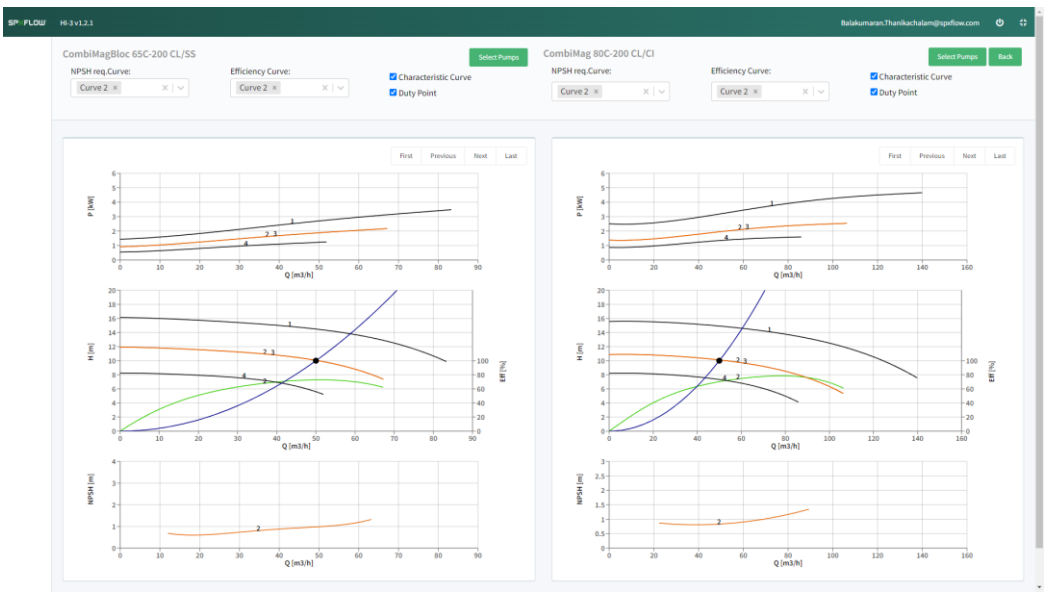

Figure 2.27: Split Screen

• It is also possible to print the data. Print Button at the top of the Data section can be used. The pop-up will appear on clicking the Print Button. By Filling the Required Field one can print the data. Also, it is possible to save the Pump curves with data as PDF with the use of a PDF printer driver like Microsoft Print to PDF.

## SPXFLOW

## > Johnson Pump<sup>•</sup>

| <b>B</b><br>p Selection | CombiNorm 100C-200 CL/SS<br>NPSH req.Curve:<br>Curve 2 × × × × | Efficiency Curve:     | Penny SalaChon ×<br>Origin<br>∫rine Data Sheet.<br>Graph No: |                |            |            | Sel        | et Pamps                | Split Screen 🔒 Print |
|-------------------------|----------------------------------------------------------------|-----------------------|--------------------------------------------------------------|----------------|------------|------------|------------|-------------------------|----------------------|
|                         |                                                                |                       | Print Cancel                                                 |                |            |            |            |                         |                      |
|                         |                                                                |                       |                                                              | _              | <b>2</b> 1 | <b>2</b> 2 | <b>2</b> 3 |                         | <b>2</b> 4           |
|                         | - 60                                                           |                       |                                                              | Impeller Dia   | 220        | ✓ 220 ▲    | • 220 •    | <ul><li>✓ 190</li></ul> | * * mm               |
|                         | Maj 9                                                          | 12                    |                                                              | Q              |            | 270        | 270        | 208                     | m3/h                 |
|                         | 20-                                                            | 4                     |                                                              | н              | 54.6       | 54.6       | 54.6       | 32.4                    | m                    |
|                         | a 40 80                                                        |                       |                                                              | 9              | 43.63      | 48.63      | 48.63      | 24.35                   | św.                  |
|                         |                                                                | 120 160 2<br>Q [m3/h] | 00 240 280 320 360                                           | NP5H reg       |            |            |            | 4.4                     |                      |
|                         | 10                                                             |                       |                                                              | Efficiency     | 82.6       | 82.6       | 82.6       | 75.4                    | -                    |
|                         | 40-                                                            | 12                    |                                                              | Efficiency BEP | 82.7       | 82.7       | 82.7       |                         | (M)                  |
|                         | F 50-                                                          |                       | -100                                                         | Q/Qbep         |            |            |            | 104.3                   |                      |
|                         | ± 40-                                                          | 4_2                   | 10 Z                                                         | 5 Value        | 13464      | 13464      | 13464      | 13464                   |                      |
|                         | 30-                                                            |                       |                                                              | MEI Value      | = 0.40     | > 0.40     | = 0.40     | = 0.40                  |                      |
|                         | 20 40 10                                                       |                       |                                                              | Spor_Speed ns  | 40.34      | 40.34      | 40.34      | 40.34                   |                      |
|                         | 0                                                              |                       | 100 Q(m3/N) 200 240 286 320 360                              | Dia.BackVanes  | 200        | 200        | 200        | 180                     | mm                   |
|                         | 0 40 80                                                        | Q [m3/h]              |                                                              | KinAliscosity  |            |            |            |                         | mm2/s[cSt]           |
|                         | IN IN IN IN IN IN IN IN IN IN IN IN IN I                       |                       |                                                              | Dyn.Viscosity  |            |            |            |                         | mPas[cP]             |
|                         |                                                                |                       |                                                              | Density        | 3000       | 1000       | 1998       | 1000                    | kg/m3                |
|                         |                                                                | 2                     |                                                              | Motor          |            |            |            |                         |                      |
|                         | 2-                                                             |                       |                                                              | Speed          | 2960       | 2960       | 2960       | 2960                    | 1/min                |
|                         | 0 40 80                                                        | 120 160 25            | a 240 250 320 360                                            | Max.Power      | 51.44      | 53.44      | 51.44      | 25.48                   | kw.                  |
|                         |                                                                | (Thread)              |                                                              | Orifice        |            |            |            |                         | 04                   |

Figure 2.28: Pop-up after pressing Print Button

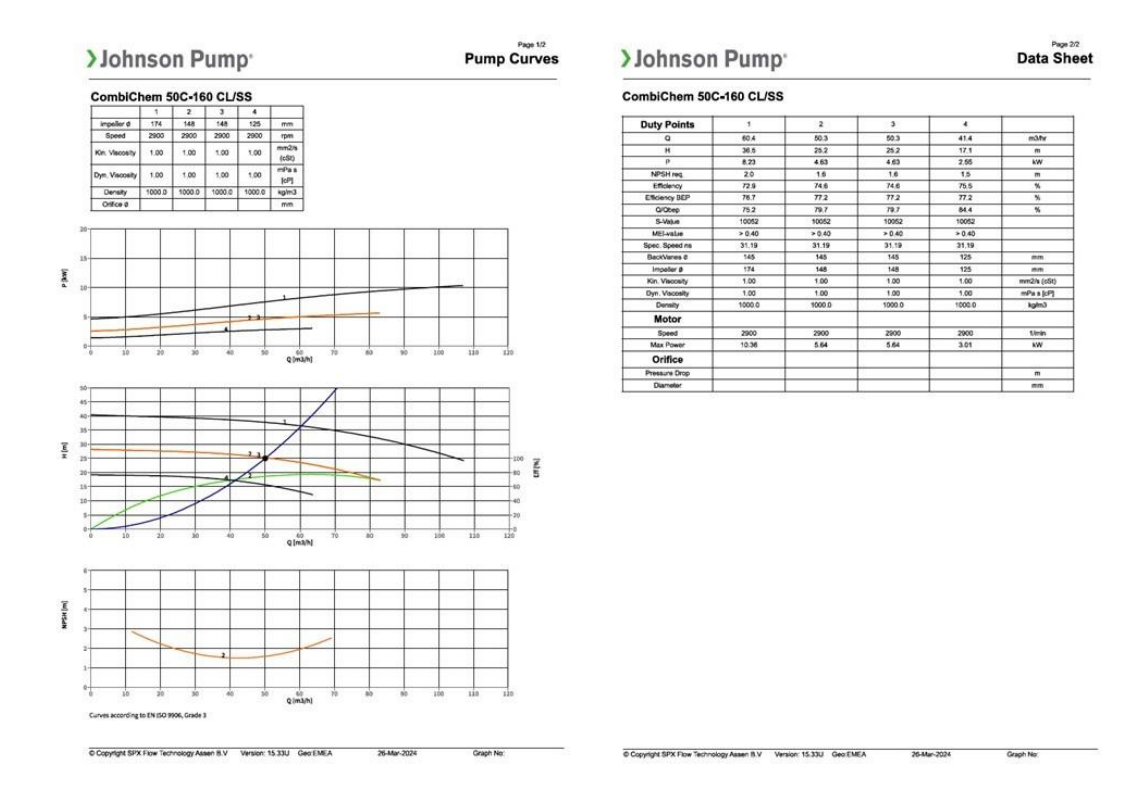

Figure 2.29: Printed Graph example

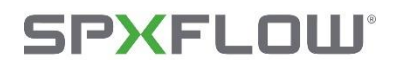

### 2.7.3. Temporary Data Storage & Allocations

- Since this is a web-based application, the data will be temporarily stored with the respective login ID. Until another search is performed, the user data remains unchanged.
- The data are unique and unaffected while another user uses this application at the same time with another user ID.
- There can be any number of user IDs, and each has its own data stored separately according to the user ID.